## The Compass School Manager App

## **Using the Compass** School Manager App

4:11

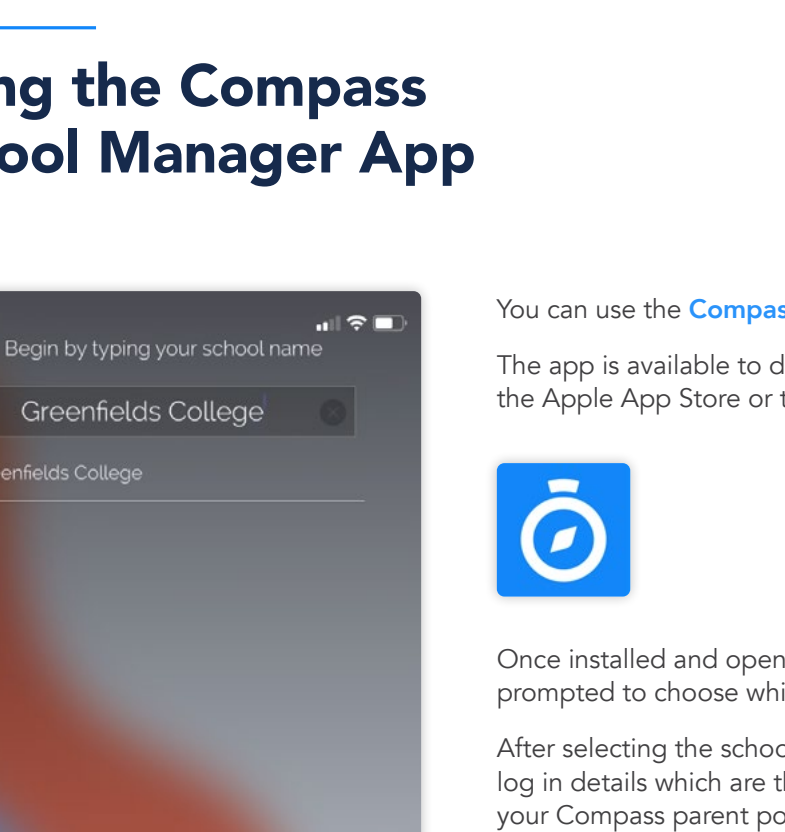

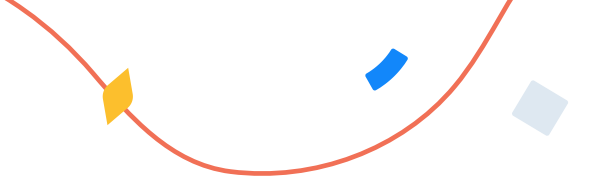

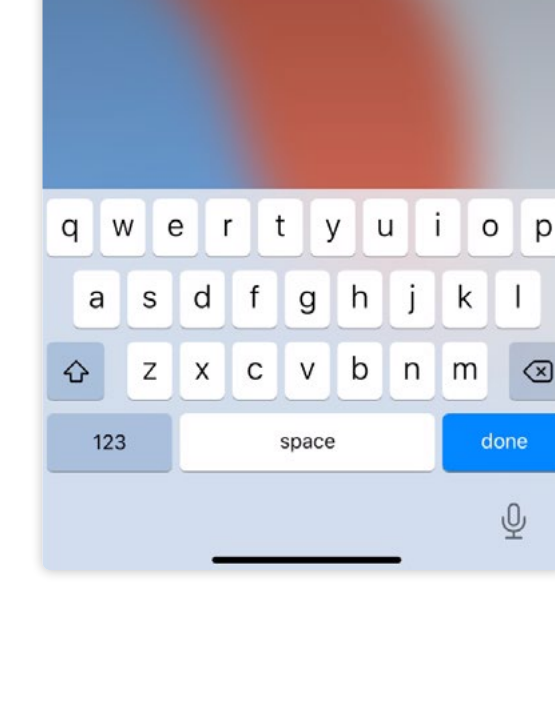

You can use the **Compass app to action tasks**.

The app is available to download for free from the Apple App Store or the Google Play store.

Once installed and opened for the first time, you will be prompted to choose which school your child attends.

After selecting the school, you will be required to enter your log in details which are the same details you use to log in to your Compass parent portal.

### The App Home Page

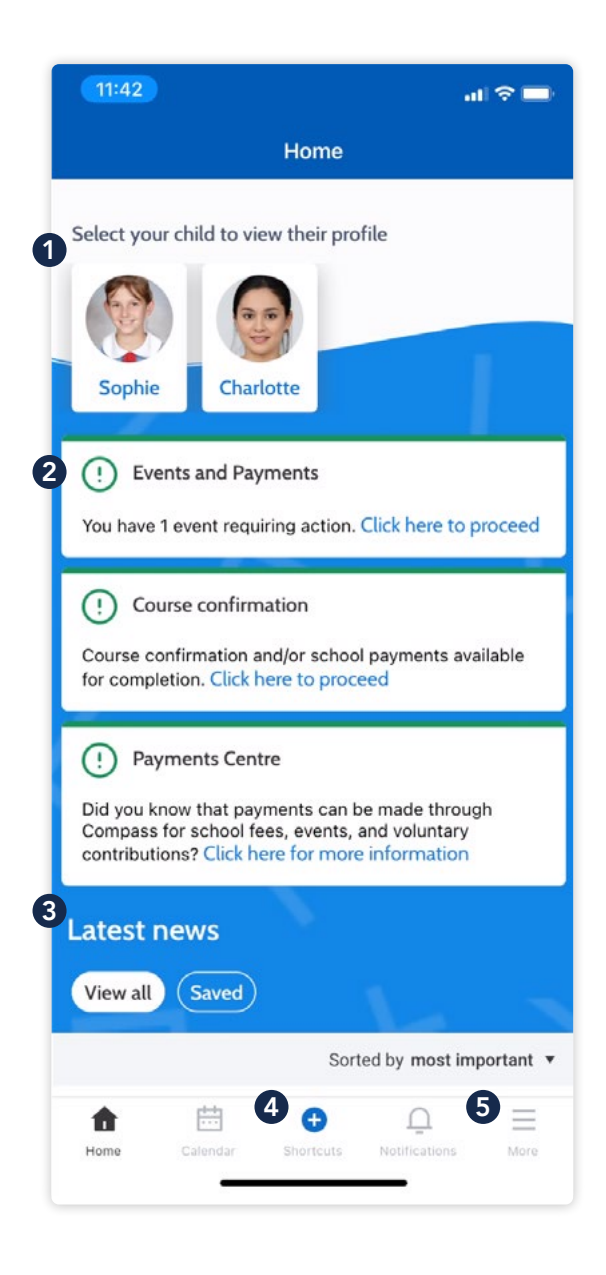

When logged in, you will see:

#### 1 Profiles

Each of your children who attend the school will appear at the top of the screen. Click their image to go to their profiles.

Within the profile you can access information pertaining to your child such as their schedule, learning tasks, attendance approvals and reports.

#### 2 Alerts

Notifications of items that require your action.

#### **3** Newsfeed

Scroll through to view the latest posts from your school.

#### 4 Shortcuts

The shortcuts button allows you to perform quick actions such as adding an attendance note or paying for an event.

#### 6 More

Gives you access to additional actions - see next page.

# **The App Home Page** (continued)

11:42 제 중 🗖 More Ms Juliette BELL Greenfields College 6 曲 Yr Events Volunteering 7 Ψ٩ ŝ Canteen School Fees 8 2 O Conference Photo Ordering 9 E Q Open in Switch Help Accounts Browser Settings V (i) About V ÷ Đ Ξ Ū More

#### 6 Events Consent/payment

Process consent/payment for your child's upcoming events.

#### 7 Canteen

Place canteen orders for your child.

#### 8 Conferences

Allows you to book teacher conferences.

#### **9** Switch Accounts

If you have children attending different schools that use Compass (i.e. a child in Primary School and a child in Secondary School), you can use the 'Switch Accounts' option at the bottom of the menu to toggle between your parent account at each Compass school.

| Menu Icons (App)                                                                                                    |                                                                                                    |                                      |                                                     |           |  |   |
|----------------------------------------------------------------------------------------------------|----------------------------------------------------------------------------------------------------|--------------------------------------|-----------------------------------------------------|-----------|--|---|
| Home                                                                                                    | Calendar                                                                                                    | <b>e</b><br>Shortcuts                | <u>_</u><br>Notifications                           | More      |  | - |
| The Hou<br>Home s                                                                                                    | use icon can be clic<br>creen in Compass.                                                                                  | cked at any time to                  | o take you back to the                              | 9         |  |   |
| The <b>Calendar</b> icon will take you to view the available Schedules<br>i.e. school events, your child's schedule etc. |                                                                                                    |                                      |                                                     |           |  |   |
| <ul> <li>The 'Plu</li> <li>Event, a</li> </ul>                                                                           | • The 'Plus' icon will give you access to <b>'Shortcuts'</b> , such as paying for an Event, and adding an Attendance note. |                                      |                                                     |           |  |   |
| <u> <u> </u> <u> </u> The bell notificat </u>                                                                            | The bell icon opens your <b>Notifications</b> . This contains a list of all notifications received.                        |                                      |                                                     |           |  |   |
| The ham<br>Confere                                                                                                    | nburger menu icon<br>ences, Events, Cant                                                                                   | gives you access<br>een, and much me | to the <b>More menu</b> .<br>ore can be found in th | nis menu. |  |   |